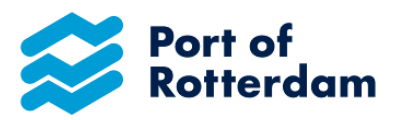

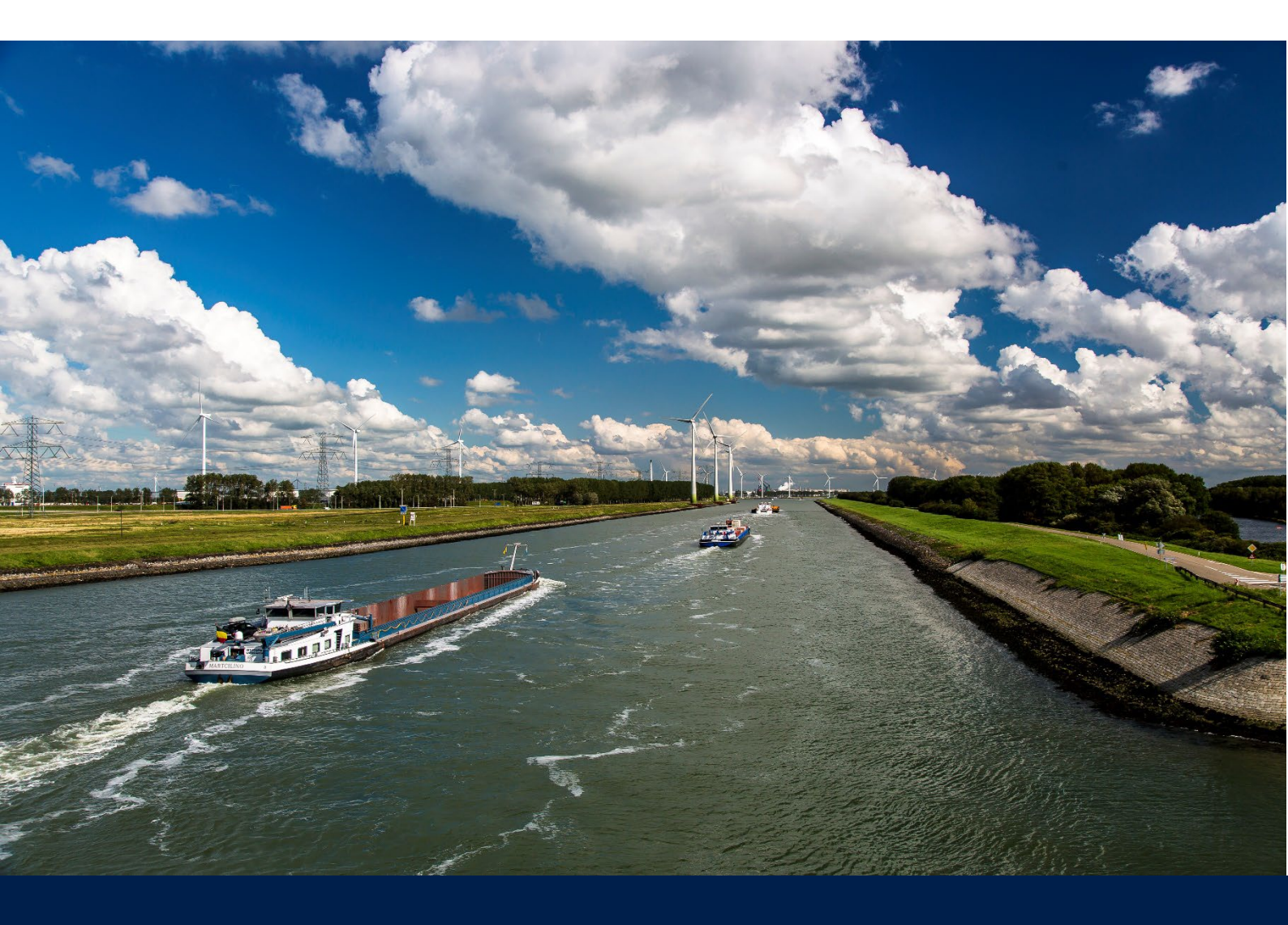

# Manual for Inland Port Dues Portal Declarations

Date: 16-12-2024 Version: 1.5 Status: final

# **TABLE OF CONTENTS**

| V | Velcom | e to the Inland Port Dues Portal               | 2  |
|---|--------|------------------------------------------------|----|
| 1 | Reg    | jistration for use                             | 3  |
|   | 1.1    | Log in to Portbase                             | 3  |
|   | 1.2    | Accept conditions                              | 3  |
|   | 1.3    | Request new account                            | 4  |
|   | 1.4    | Report for multiple parties                    | 7  |
| 2 | Pas    | sword forgotten?                               | 8  |
| 3 | Sup    | port                                           | 10 |
| 4 | Ove    | erview of declarations                         | 12 |
| 5 | Reg    | lister a declaration                           | 13 |
|   | 5.1    | Select vessel                                  | 14 |
|   | 5.2    | Select the desired validity period             | 14 |
|   | 5.3    | Reporting for multiple vessels                 |    |
|   | 5.4    | Change or cancel a task                        | 19 |
| 6 | Mer    | nu bar                                         | 22 |
|   | 6.1    | News and announcements from the Port Authority | 22 |
|   | 6.2    | Contact Port Dues                              | 23 |
|   | 6.3    | Change language setting                        | 23 |
|   | 6.4    | Manage account settings                        | 23 |
|   | 6.5    | Log out                                        | 27 |
| 7 | Mob    | bile version of Inland Port Dues Portal        |    |
| С | hange  | history                                        | 29 |

#### OWNERSHIP AND CONFIDENTIALITY

The information in this document is the legal property of the Port of Rotterdam Authority and is confidential within the Port of Rotterdam Authority. This document may not be reproduced in any form whatsoever, or in any mechanical or electronic manner, including in electronic archive systems, without the prior written consent of the Port of Rotterdam Authority.

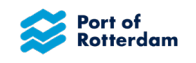

# WELCOME TO THE INLAND PORT DUES PORTAL

Dear Sir/Madam,

This is the Manual for the Inland Port Dues Portal. It describes how to register for use of the portal and how to log in to the portal. It also contains information on the start screen and the tool bar, and how to change your password and your details. How you make, change and send your report, and how the Port Authority handles this, is also described. For more information on inland port dues in the Rotterdam, Vlaardingen, Schiedam, Dordrecht, Zwijndrecht and Papendrecht area, please see our website https://www.portofrotterdam.com/nl/scheepvaart/havengelden.

Kind regards,

Havenbedrijf Rotterdam N.V. Port dues

T +31 (0)10 252 15 23 E <u>havengelden@portofrotterdam.com</u>

World Port Center P.O. Box 6622 3002 AP Rotterdam www.portofrotterdam.com

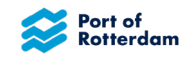

# **1 REGISTRATION FOR USE**

# 1.1 Log in to Portbase

You can register for use of the portal via https://binnenhavengeld.pcs.portbase.com.

A log-in screen will appear. You can change your language setting by selecting the flag in the top right-hand corner of the screen.

| Port of<br>Rotterdam  | portbase |
|-----------------------|----------|
| Inland Port Dues logi | n        |
| Email address *       |          |
| Test                  |          |
| Password * (i)        |          |
| •••••                 | 1        |
| Sign in               |          |
| Reset password        |          |
| Inland port dues regi | stration |
| Request new account   |          |
| Get support           |          |

If you already have an account for Inland Port Dues, you can log in as follows in this screen:

- Enter the e-mail address with which you are registered for Inland Port Dues.
- Enter your password.
- Select 'Sign in'.

# **1.2 Accept conditions**

The first time that you log in, or the first time that you log in after new conditions take effect, which is usually in January, you will be asked to accept the General Terms and Conditions. This is mandatory for permission to use the application, for every user.

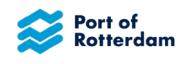

| Port of<br>Rotterdam                                             |               | portbase         |
|------------------------------------------------------------------|---------------|------------------|
| Accept terms and conditions                                      |               |                  |
| To continue, please read and accept the latest Ter<br>Port Dues. | rms and Condi | tions for Inland |
| I have read and agree to the terms and condition                 | ons           |                  |
|                                                                  | Cancel        | Continue         |
|                                                                  |               |                  |

If you click 'Terms and Conditions', you will be linked to the General Terms and Conditions of the Port of Rotterdam Authority. After reading the terms and conditions, you can state that you have read and accept them. You can then click the 'Continue' button to start using the application.

## 1.3 Request new account

If you have no account for Portbase yet, you can request an account with the 'Request new account' option.

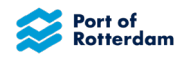

The following screen will appear when you select the 'Request new account' button. Completion of the fields marked with \* is mandatory.

| Company details           |               |          |                |   |
|---------------------------|---------------|----------|----------------|---|
| Name *                    |               |          |                |   |
|                           |               |          |                | 1 |
| Street *                  |               | Number * | Suffix         |   |
|                           |               |          |                |   |
| Postal code *             |               | City *   |                |   |
|                           |               |          |                |   |
| Country *                 |               |          |                |   |
|                           |               |          |                |   |
| IBAN (Optional)           |               | E        | BIC (Optional) |   |
|                           |               |          |                |   |
| Chamber of commerce numbe | er (Optional) |          |                |   |
|                           |               |          |                |   |

You can enter your company details in this screen.

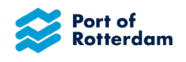

You can then add your contact details and a separate e-mail address for your invoice:

| Repeat email for login * |
|--------------------------|
| Language for messaging * |
|                          |
|                          |
|                          |

You then select 'Request account' in order to submit the request. You will be notified as soon as your request is accepted.

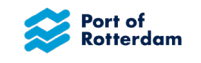

# **1.4 Report for multiple parties**

If you want to make a report for more than one party, you can do this in the request screen too.

You can then add skippers for which you wish to make a report in the 'Report on behalf of other skippers' field. You then select '+ Add skipper'. You can then enter the details of those parties.

| Name *        |          |        |
|---------------|----------|--------|
| Street *      | Number * | Suffix |
| Postal code * | City *   |        |
| Country *     |          |        |
| 🖻 Remove      |          |        |

You can add multiple skippers here at the same time, or remove them again using the 'Remove' button.

This screen can also be accessed if you already have an account and are logged in. You will then find this screen under the 'Manage account' option. This will appear when you select the 'people' icon in the menu bar.

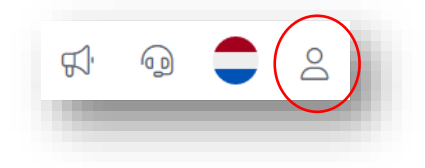

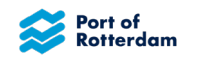

# **2 PASSWORD FORGOTTEN?**

If you have already requested an account in the past, but no longer remember your password, you can request a new password with the 'Reset password' option.

| Port of<br>Rotterdam | portbase   |
|----------------------|------------|
| Inland Port Dues log | gin        |
| Email address *      |            |
| Test                 |            |
| Password * (i)       |            |
| •••••                |            |
| Sign in              |            |
| Reset password       |            |
| Inland port dues reg | gistration |
| Get support          |            |

The following screen will appear:

| 🗸 Rotterdam                                                              | polibase                    |
|--------------------------------------------------------------------------|-----------------------------|
| Reset password                                                           |                             |
| Enter your email address, or username,<br>to get back into your account. | and we will send you a link |
| Email address *                                                          |                             |
| Enter email-address or username                                          | e                           |
|                                                                          |                             |
| Cancel                                                                   | Send login link             |

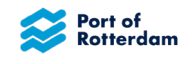

If you enter the e-mail address used to request your account, you will receive an e-mail with a link that you can use to set a new password. If you select the 'Send login link' button, the following screen will appear:

| Port of<br>Rotterdam                                                                                     | portbase                                                      |
|----------------------------------------------------------------------------------------------------|---------------------------------------------------------------|
| Set password                                                                                             |                                                               |
| Please select a new password. Passw<br>characters, including at least one digit<br>and lowercase letter. | ords should have at least 8<br>t, special character, capital, |
| New password *                                                                                           |                                                               |
| Enter your new password                                                                                  |                                                               |
|                                                                                                    |                                                               |

After entering a new password, you select 'Set password'. You will then be taken to the login page, where you can log in with the new password.

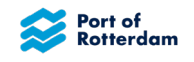

# **3 SUPPORT**

If you require support from Port Dues for logging in or with other tasks in the portal, you can send a message to the Port Dues team via the application. Someone from the Port Dues team will then contact you.

You can request support from the log-in screen by selecting 'Get support':

| Request new account |  |  |
|---------------------|--|--|
| Forgot password     |  |  |
| Get support         |  |  |

The following screen will appear:

| Answers to frequently asked questions can be found on our <u>support page</u> .  If your question is not listed in the 'frequently asked questions', please contact the Harbour Duest department using the form below. Please describe your question in as much detail as possible.  The Harbour Dues department will contact you as soon as possible.  Email *                | Ask your question                                                                                                    |
|----------------------------------------------------------------------------------------------------|----------------------------------------------------------------------------------------------------|
| If your question is not listed in the 'frequently asked questions', please contact the Harbour Dues<br>department using the form below. Please describe your question in as much detail as possible.<br>Email *  Intoeter@portofrotterdam.com  Question *  Describe your question in as much detail as possible  Attachments (Optional)  Upload or drag and drop an attachment | Answers to frequently asked questions can be found on our support page.                                                                                                    |
| The Harbour Dues department will contact you as soon as possible.  Email *  Intoeter@portofrotterdam.com  Question *  Describe your question in as much detail as possible  Attachments (Optional)  Upload or drag and drop an attachment                                                                                                    | If your question is not listed in the 'frequently asked questions', please contact the Harbour Due:<br>department using the form below. Please describe your question in as much detail as possible. |
| Email *                                                                                                    | The Harbour Dues department will contact you as soon as possible.                                                                                                    |
| n.toeter@portofrotterdam.com         Question *         Describe your question in as much detail as possible         Attachments (Optional)         Upload<br>or drag and drop an attachment                                                                                                    | Email *                                                                                                    |
| Question * Describe your question in as much detail as possible Attachments (Optional) Upload or drag and drop an attachment                                                                                                    | n.toeter@portofrotterdam.com                                                                                                    |
| Describe your question in as much detail as possible Attachments (Optional) Upload or drag and drop an attachment                                                                                                    | Question *                                                                                                    |
| Attachments (Optional) Upload or drag and drop an attachment                                                                                                    |                                                                                                    |
| Upload<br>or drag and drop an attachment                                                                                                    | Attachments (Optional)                                                                                                    |
|                                                                                                    | Upload<br>or drag and drop an attachment                                                                                                    |
|                                                                                                    |                                                                                                    |

Enter the e-mail address with which you are registered in Portbase. In the following field, you can enter your question or comment and, if applicable, upload attachments. You

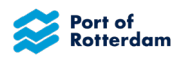

then select 'Send'. The Port Dues department will now receive a message and will contact you as soon as possible.

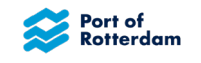

# **4 OVERVIEW OF DECLARATIONS**

If you have successfully logged into the portal, you will see an overview screen. On this screen, you will see all subscriptions currently valid for you, with an expiration date of no more than two months prior. With the aid of the filter, you can search subscriptions that you have registered. You can search using the vessel name, the ENI number or the business partner number of the skipper.

| portbase | Inland port dues |                 |                     |                         |                            |      | 97 @ 👬          |
|----------|------------------|-----------------|---------------------|-------------------------|----------------------------|------|-----------------|
|          | example          |                 |                     |                         |                            |      | + Add statement |
|          | EXAMPLE<br>Ship  | 12121212<br>ENI | 30-11-2024<br>Start | 14-12-2024 12:00<br>End | 14 days<br><sub>Type</sub> | Sent | Details > :     |
|          |                  | 12121212<br>ENI | 09-11-2024<br>Start | 16-11-2024 12:00<br>End | 7 days<br><sub>Type</sub>  | Sent | Details >       |

With the blue '+ Add declaration' button, you can request a new subscription.

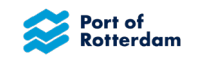

#### **5 REGISTER A DECLARATION**

If you wish to make a declaration for yourself, the following screen will appear:

| Subscription Details |                    |
|----------------------|--------------------|
| Ship *               |                    |
| Ship name or ENI     | Q                  |
| Subscription type *  |                    |
| ~                    |                    |
|                      |                    |
|                      | + Add subscription |

If you may also report on behalf of other skippers, you will see the following screen:

| Skipper *           |                    |
|---------------------|--------------------|
| Select a skipper    | ~                  |
| Ship *              |                    |
| Ship name or ENI    | Q                  |
| Subscription type * |                    |
| ~                   |                    |
|                     | + Add subscription |

In this case, you first select the skipper for which you want to make a report. You can scroll down through a list of all the skippers for which you can make reports using the arrow.

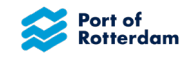

# 5.1 Select vessel

You can enter a vessel name or ENI number here. A list will appear of vessel names and ENI numbers known to the Port Authority, from which you can select the correct vessel.

| ip *                         |   |   |
|------------------------------|---|---|
| hip name or ENI              |   | Q |
| <b>Test</b> schip – 16161616 |   |   |
| Test - 02308670              |   |   |
|                              | • |   |

If the correct vessel is in the list, you can select this. The vessel will then be taken up. If the correct vessel is not in the list, you can make a more specific search with extra letters or figures.

If you have selected a vessel, the details of the relevant vessel will be shown:

| lame          |         | ENI-number | Туре    | Category 🚯 |
|---------------|---------|------------|---------|------------|
| ESTSCHIP      |         | 16161616   | Freight | C.2        |
| Tonnage       | Surface | Length     | Width   | Draught    |
| 2000          | 1259    | 110        | 11.45   | 2.8        |
| 🖉 Change sele | ction   |            |         |            |

If this does not prove to be the right vessel, you can select a different vessel using the 'Change selection' option.

#### 5.2 Select the desired validity period

To select a desired validity period, you select the arrow in the 'Desired validity period' field. Depending on the vessel type, a selection can be made from four or five subscriptions:

- 7 days
- 14 days
- Month (with Other Vessels only)
- Quarter
- Year

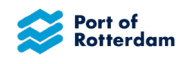

| Statement de      | etails          |                        |                 |                 |
|-------------------|-----------------|------------------------|-----------------|-----------------|
| Name<br>EXAMPLE   |                 | ENI-number<br>11114444 | Type<br>Freight | Category<br>C.2 |
| Tonnage<br>3000   | Surface<br>1259 | Length<br>110          | Width<br>11.45  | Draught<br>2.16 |
| 🖉 Change sele     | ction           |                        |                 |                 |
| Validity period * |                 |                        |                 |                 |
|                   |                 | ~                      |                 |                 |
| 7 days            |                 |                        |                 |                 |
| 14 days           |                 |                        |                 | + Add statement |
|                   |                 |                        |                 |                 |

Select the desired validity period.

The start date can be selected using the calendar or entered manually (dd-mm-yyyy).

When you click on the calendar, the default view shows the current month and the **previous** month.

| <  |    |     |      | Nov |    | $\sim$ | 2024 | 1  | ~   |     |      |    | >  |
|----|----|-----|------|-----|----|--------|------|----|-----|-----|------|----|----|
|    | No | vem | ıbeı | 20  | 24 |        |      | De | cer | nbe | r 20 | 24 |    |
| М  | т  | W   | т    | F   | S  | S      | М    | т  | W   | т   | F    | S  | S  |
| 28 | 29 | 30  | 31   | 1   | 2  | 3      |      |    |     |     |      |    | 1  |
| 4  | 5  | 6   | 7    | 8   | 9  | 10     | 2    | 3  | 4   | 5   | 6    | 7  | 8  |
| 11 | 12 | 13  | 14   | 15  | 16 | 17     | 9    | 10 | 11  | 12  | 13   | 14 | 15 |
| 18 | 19 | 20  | 21   | 22  | 23 | 24     | 16   | 17 | 18  | 19  | 20   | 21 | 22 |
| 25 | 26 | 27  | 28   | 29  | 30 |        | 23   | 24 | 25  | 26  | 27   | 28 | 29 |
|    |    |     |      |     |    |        | 30   | 31 | 1   | 2   | 3    | 4  | 5  |
|    |    |     |      |     |    |        |      |    |     |     |      |    |    |

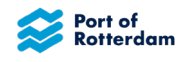

Once the ship and the date are selected, click on '+ Add declaration' to add the declaration.

| Organisation na<br>Testbedrijf BV              | ame             |                                 | Debitor numbe<br>368651 | r                 |
|------------------------------------------------|-----------------|---------------------------------|-------------------------|-------------------|
| Address<br>Wilhelminakade 909 Rotterdam, Neder |                 | erland                          | IBAN<br>-               |                   |
| 🖄 Change sele                                  | ection          |                                 |                         |                   |
| nip *                                          |                 |                                 |                         |                   |
| Name<br>TESTSCHIP                              |                 | ENI-number<br>16161616          | Type<br>Freight         | Category 3<br>C.2 |
| Tonnage<br>2000                                | Surface<br>1259 | Length<br>110                   | Width<br>11.45          | Draught<br>2.8    |
| 🖉 Change sele                                  | ection          |                                 |                         |                   |
| ubscription typ                                | e *             | Start                           | date *                  |                   |
| Week                                           |                 | <ul><li>✓</li><li>14-</li></ul> | 02-2023                 | Ê                 |

The details of the declaration will be displayed under 'Selected declarations'. You can add multiple declarations for the same ship by selecting a new validity period and start date, then clicking on '+ Add declaration' again.

When all declarations have been added, you select the payment method. If the Port Authority has been given a SEPA mandate for automatic payment of port dues, only 'Direct debit' can be selected.

| Ship                  | Туре | Start      | End              |
|-----------------------|------|------------|------------------|
| ESTSCHIP              | Week | 25-02-2023 | 04-03-2023 12:00 |
| < Remove subscription |      |            |                  |
| ment method *         |      |            |                  |
| lapually              | ~    |            |                  |

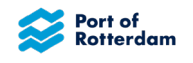

#### Before sending the statement, you must agree to the sanctions regulations

| he explanatory notes to the sanctions | egulations.     |      |  |
|---------------------------------------|-----------------|------|--|
| Number of selected s                  | ubscriptions: 1 | Send |  |

To view the sanction regulations, click on the line "I hereby declare that these declarations in relation to the sanction regulations are correct" and you can read the explanation of the sanction regulations.

After reading, you can click "Close" and must agree in order to choose "Send".

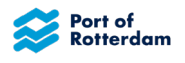

| es to the sufficients | regulations.     |      |  |
|-----------------------|------------------|------|--|
|                       |                  |      |  |
| Number of selected    | subscriptions: 1 | Send |  |

When you select 'Send', the report will be sent immediately. You will receive notice that the report has been sent successfully and it will appear in the overview screen. You will also receive confirmation of receipt by e-mail.

If you add a declaration that overlaps or is identical to a previous declaration for the relevant ship, a notification will appear:

| Ship<br>TESTSCH | IP                                                   | <b>Type</b><br>Week              | Start<br>26-02-2023 | End<br>05-03-2023 12:00 |
|-----------------|------------------------------------------------------|----------------------------------|---------------------|-------------------------|
| × Remove        | e subscription                                       |                                  |                     |                         |
| (!)             | Found overlapping subscr<br>Range: Feb 25, 2023 – Ma | <b>iption</b><br>r 4, 2023 12:00 |                     |                         |
| -               |                                                      |                                  |                     |                         |

For example, a one-week subscription from 03-11-2024 to 10-11-2024 12:00 has already been declared and now overlaps with the declaration for the start date 01-11-2024.

To remove the overlapping declaration, click on 'x Remove declarations.' If you still wish to proceed despite the overlap, select 'Submit.' All declarations will be charged.

# 5.3 Reporting for multiple vessels

If you want to make reports for more than one vessel at the same time, you can do this by selecting a different vessel after you have added the declaration. You do this by selecting 'Change selection' in the vessel information.

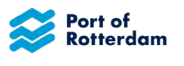

| Name      |         | ENI-number | Туре    | Category 3 |
|-----------|---------|------------|---------|------------|
| TESTSCHIP |         | 16161616   | Freight | C.2        |
| Tonnage   | Surface | Length     | Width   | Draught    |
| 2000      | 1259    | 110        | 11.45   | 2.8        |
| 2 Ob      |         |            |         |            |

# 5.4 Change or cancel a task

To change or cancel a task after it has been sent, click on the **three dots** to the right of **Details** on the task line in question

| 盘 | EXAMPLE<br>Schip | 12121212<br>ENI | 01-10-2024<br>Begin | 01-01-2025 12:00<br>Einde | Kwartaal<br>Type | Verwerkt | Details > : |  |
|---|------------------|-----------------|---------------------|---------------------------|------------------|----------|-------------|--|
|   |                  |                 |                     |                           |                  |          |             |  |

Then select Cancel Subscription or Edit Subscription

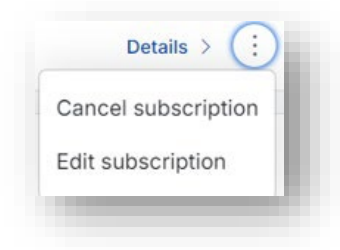

# **Cancel Subscription**

When you select **Cancel Subscription**, the screen below appears, requiring you to provide a reason for cancellation.

| Cancel sub | oscription        |                     | ×   |
|------------|-------------------|---------------------|-----|
| Reason for | cancellation *    |                     |     |
|            |                   |                     |     |
|            |                   |                     | _li |
|            | Keep subscription | Cancel subscription |     |

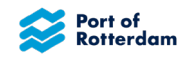

After you click **Cancel Subscription**, the status of the task changes to:

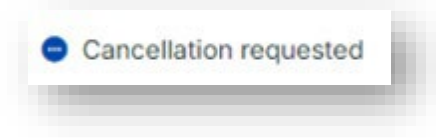

You will receive email confirmation and the application will be processed by an Inland Port Dues employee.

Once the application is approved, you will receive a confirmation email and the status of the task is changed to:

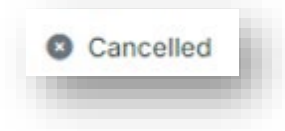

If the application is rejected, you will receive a confirmation email stating the reason for rejection. The status of the task is changed to:

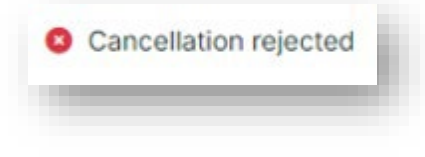

#### **Edit Subscription**

When you choose **Edit Subscription**, the screen below appears and allows you to change the Subscription form (validity period) and/or the effective date of the task. You must include a reason for the change.

**Note!** If you have submitted a task for the wrong ship, you must select a subscription cancellation request and then submit a statement for the correct ship.

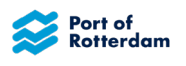

| Name<br>TEST RICK  |                 | ENI-number<br>22334455 | Type<br>Freight | Category 3<br>C.5 |      |
|--------------------|-----------------|------------------------|-----------------|-------------------|------|
| Tonnage<br>9998    | Surface<br>1500 | Length<br>150          | Width<br>10     | Draught<br>6      |      |
| 7 days             |                 | 1                      | 3-11-2024       |                   |      |
| Туре               |                 | S                      | itart           |                   |      |
| Requested m        | odification     |                        |                 |                   |      |
| Subscription type  |                 | s                      | Start date *    |                   |      |
| 7 days             |                 | ~                      | 14-11-2024      |                   | 曲    |
| Payment method *   |                 |                        |                 |                   |      |
| Manually           |                 |                        |                 |                   | ~    |
| Reason for modific | ation *         |                        |                 |                   |      |
|                    |                 |                        |                 |                   |      |
|                    |                 |                        |                 |                   | fi   |
|                    |                 |                        |                 |                   |      |
|                    |                 |                        |                 |                   | Send |

After you click **Submit**, the status of the task changes to:

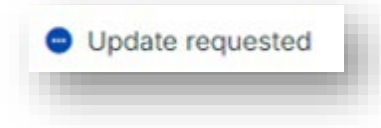

You will receive an email confirmation and the change request will be processed by an Inland Port Dues employee.

Once the application is approved, you will receive a confirmation email and the status of the task is changed to:

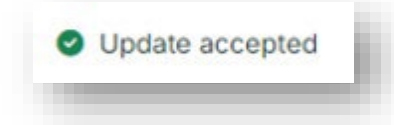

If the application is rejected, you will receive a confirmation email stating the reason for rejection. The status of the task is changed to:

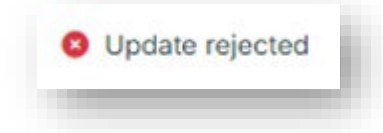

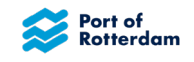

# 6 MENU BAR

In the top right-hand corner of the overview screen is a menu bar with a number of options:

| Å   | News and announcements     |
|-----|----------------------------|
| (D) | Contact the Port Authority |
|     | Change language setting    |
| Do  | Manage account details     |

## 6.1 News and announcements from the Port Authority

If you select the 'megaphone' icon, a screen showing News and Announcements from Port Dues or Portbase will appear. These will be posted if, for example, improvements have been made to the application or if maintenance is being performed. If there is an unread announcement, a red figure will be shown next to the megaphone icon.

The News and Announcements' screen will open. You can search for a message in this screen using the magnifying glass icon. Click 'X' to close the screen again.

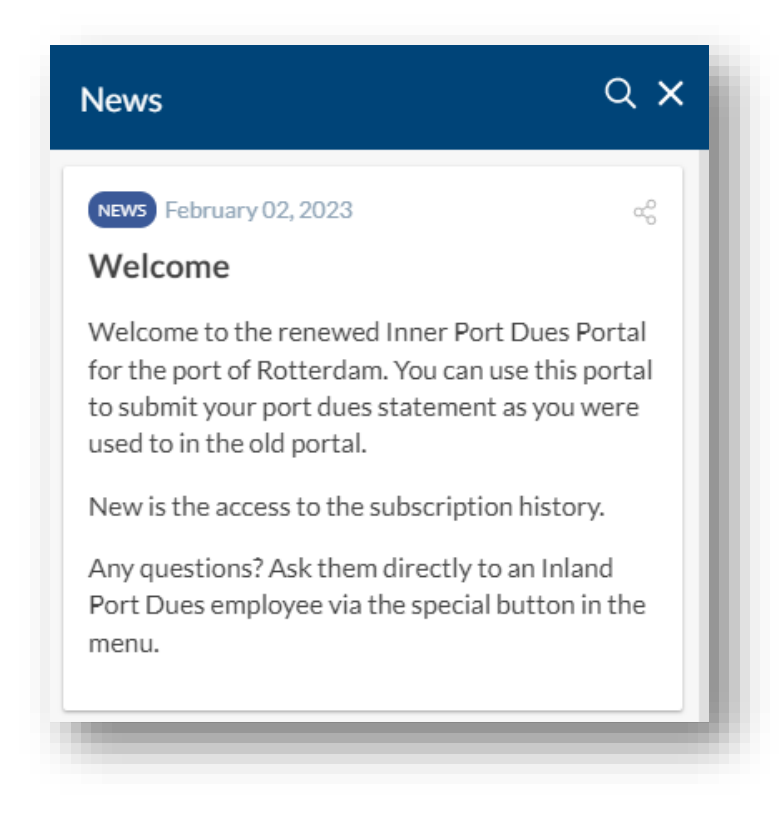

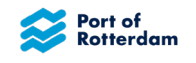

# 6.2 Contact Port Dues

You can contact the Port Authority using the 'headphone' icon. If you select the headphone icon, the following screen will appear:

| Ask your question                                                                                                    |
|----------------------------------------------------------------------------------------------------|
| Answers to frequently asked questions can be found on our support page.                                                                                                    |
| If your question is not listed in the 'frequently asked questions', please contact the Harbour Dues department using the form below. Please describe your question in as much detail as possible. |
| The Harbour Dues department will contact you as soon as possible.                                                                                                    |
| Email *                                                                                                    |
| n.toeter@portofrotterdam.com                                                                                                    |
| Question *                                                                                                    |
| Describe your question in as much detail as possible                                                                                                    |
| Attachments (Optional)                                                                                                    |
| Upload                                                                                                    |

Enter the email address registered with Portbase. In the following field, provide your question or comment and, if applicable, upload attachments (e.g., a measurement certificate). Then click on 'Send.' The Port Dues department will receive your message and contact you as soon as possible.

You can exit the screen by clicking X in the top left-hand corner.

# 6.3 Change language setting

The default setting for the language in which the application is presented is the language in which you receive your communications from the Port Authority. You can change this default setting yourself by selecting the 'flag' icon. You can then select a different language for the portal.

You can select Dutch, German, English or French.

# 6.4 Manage account settings

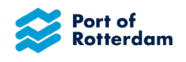

You can manage your account by selecting the 'people' icon. You will receive an overview with your account details known to the Port Authority.

| Debitor number |                                       |
|----------------|---------------------------------------|
| 368651         |                                       |
| IBAN           |                                       |
| -              |                                       |
|                |                                       |
|                |                                       |
|                |                                       |
|                | Debitor number<br>368651<br>IBAN<br>- |

If you select 'Manage account', a screen will open in which you can enter your changed details. You only need to complete changed fields here. If you have permission to make reports on behalf of other skippers and no longer need this, please call or send an e-mail to the Port of Rotterdam Authority.

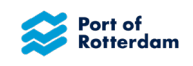

| Port of<br>Rotterdam                                                                                                  | portbase                                                                                                    |
|----------------------------------------------------------------------------------------------------|----------------------------------------------------------------------------------------------------|
| Manage account                                                                                                    |                                                                                                    |
| You only need to complete chang<br>other skippers. If you have permis<br>require this, you should contact th<br>mail. | ed fields here. You can also request to declare for<br>ssion to declare for other skippers and no longer<br>he Port of Rotterdam Authority by telephone or e- |
| Reason for update                                                                                                    |                                                                                                    |
| Reason (Optional)                                                                                                    |                                                                                                    |
|                                                                                                    |                                                                                                    |
| Company details                                                                                                    | //                                                                                                    |
| Name (Optional)                                                                                                    |                                                                                                    |
|                                                                                                    |                                                                                                    |
| Street (Optional)                                                                                                    | Number Suffix                                                                                                    |
|                                                                                                    |                                                                                                    |
| Postal code (Optional)                                                                                                | City (Optional)                                                                                                    |
|                                                                                                    |                                                                                                    |
| Country (Optional)                                                                                                    |                                                                                                    |
|                                                                                                    |                                                                                                    |
| IBAN (Optional)                                                                                                    | BIC (Optional)                                                                                                    |
|                                                                                                    |                                                                                                    |
| Chamber of commerce number (                                                                                          | Optional)                                                                                                    |
|                                                                                                    |                                                                                                    |
| VAT number (Optional)                                                                                                 |                                                                                                    |
|                                                                                                    |                                                                                                    |
|                                                                                                    |                                                                                                    |

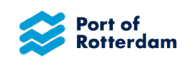

| Landline phone number              | Mobile phone number (Optional) |
|------------------------------------|--------------------------------|
| Email for login (Optional)         | Email for invoice (Optional)   |
| Language for messaging (Optional)  |                                |
| Declaration for other parties      |                                |
| Declaration for skipper (Optional) |                                |
|                                    |                                |
| + Add skipper                      |                                |

You can also add new skippers on behalf of whom you may make reports. You then select '+ Add skipper'. You can then enter the details of those parties.

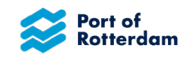

| Name (Optional)        |                 |
|------------------------|-----------------|
| Street (Optional)      | Number Suffix   |
| Postal code (Optional) | City (Optional) |
| Country (Optional)     |                 |
| 🗎 Remove               |                 |

You can add multiple skippers here at the same time, or remove them again using the 'Remove' button.

# 6.5 Log out

Once you have finished entering or checking subscriptions, log out by selecting the account icon in the top right-hand corner. On a mobile telephone or tablet, this can be found under the menu icon. Then select '**Sign out**' in the menu.

|                                      | Debiterenter   |
|--------------------------------------|----------------|
| Organisation name                    | Debitor number |
| Testbedrijf BV                       | 368651         |
| Address                              | IBAN           |
| Wilhelminakade 909 Rotterdam, Nederl | -              |
| Manage account                       |                |
| Terms and Conditions                 |                |
|                                      |                |
| Sign out                             |                |

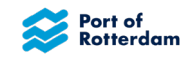

# 7 MOBILE VERSION OF INLAND PORT DUES PORTAL

The Inland Port Dues Portal can also be used on your mobile telephone and tablet. You then follow the same link as on your computer. The portal will open in a version suitable for your mobile or tablet:

| Rotterdam            | portbase       | Inland | l port dues       |              |                     |
|----------------------|----------------|--------|-------------------|--------------|---------------------|
|                      |                | Test   |                   |              |                     |
| lland Port Dues lo   | ogin           | £      | TEST              | Fortnight    | 09-02-202           |
| ail address *        |                |        | Ship              | Type         | Start               |
| iter your email-addr | ess or user id | 盘      | TESTSCHIF<br>Ship | Week<br>Type | 20-02-2023<br>Start |
| sword *(i)           |                |        |                   |              |                     |
| nter your password   |                |        |                   |              |                     |
| Sign in              | _              |        |                   |              |                     |
|                      |                |        |                   |              |                     |
| Request new account  |                |        |                   |              |                     |
| Request new account  |                |        |                   |              |                     |

| < Add subscription     | Inland port dues                                                                                                    |
|------------------------|----------------------------------------------------------------------------------------------------|
|                        | Te services                                                                                                    |
| Subscription Details   | 🛱 Subscriptions                                                                                                    |
| Skipper *              | $\stackrel{\scriptsize (1)}{{}{}}$ News and notifications                                                                                                    |
| Select a skipper       | ج<br>کھ Manage account                                                                                                    |
| Ship name or ENI Q     | Support     Support     Support |
| Subscription<br>type * | $[ ightarrow \ {f Sign} \ {f out}$                                                                                                    |
| ×                      |                                                                                                    |
| + Add subscription     |                                                                                                    |
|                        |                                                                                                    |
|                        |                                                                                                    |

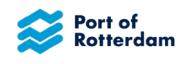

# **CHANGE HISTORY**

| Version | Status      | Date       | Changes             | Author(s)         |
|---------|-------------|------------|---------------------|-------------------|
| 0.1     | Provisional | 13.02.2023 | Initial version     | Port of Rotterdam |
| 0.2     | Provisional | 14.02.2023 | Images added        | Port of Rotterdam |
| 1.0     | Final       | 15.02.2023 | Latest changes      | Port of Rotterdam |
| 1.1     | Final       | 01.03.2023 | Button texts update | Port of Rotterdam |
| 1.2     | Final       | 08.11.2023 | Button texts update | Port of Rotterdam |
| 1.3     | Final       | 21.12.2023 | Button texts update | Port of Rotterdam |
| 1.4     | Final       | 27.02.2024 | Button texts update | Port of Rotterdam |
| 1.5     | Final       | 16-12-2024 | Button texts update | Port of Rotterdam |